# Online Claims Registration Portal User Guide

### Content

| Access Online Claims Registration Portal Directly         | 2       |
|-----------------------------------------------------------|---------|
| Access Online Claims Registration Portal via Kurnia.com   | 3       |
| Access Online Claims Registration Portal via OneTouch App | 4       |
| How to use Online Claim Registration Portal               | 5 - 9   |
| Access Check Claims Status Directly                       | 10      |
| Access Check Claims Status via Kurnia.com                 | 11      |
| Access Check Claims Status via One Touch App              | 12 - 13 |
| How to Check Claim Status                                 | 14 - 15 |
| Online Claim Registration Portal FAQ                      | 16 - 18 |

## Access Online Claims Registration Portal Directly

Please use MS Edge or Chrome browsers for optimal screen accessibility

#### Step 1

Go to: https://online.kclaims.com.my/register/portal

| 1 Notification                      | 2 Claim Details            | 3 Submission |
|-------------------------------------|----------------------------|--------------|
| Notification                        |                            |              |
| Notified By*                        | Notified Name*             |              |
| INSURED                             | •                          |              |
| Claiming Vehicle No.*               | Claiming Trailer No.       |              |
|                                     |                            |              |
| Date of Loss*                       | Mobile Phone No.*          |              |
|                                     |                            |              |
| Email Address*                      |                            |              |
| example@email.com                   |                            |              |
| I have read and agreed to the Terms | s and Conditions. Send TAC |              |
| TAC Verification:                   |                            |              |
| Enter the TAC                       |                            |              |
|                                     | Validate & Proceed         | Resend       |
| Claim Type*                         |                            |              |
| Please Select                       | ~                          |              |
|                                     |                            |              |

## Access Online Claims Registration Portal via Kurnia.com

Please use MS Edge or Chrome browsers for optimal screen accessibility

#### Go to: https://www.kurnia.com/products-and-services/kurnia-claims-centre

Step 2

Step 1

Select Claim Online (Motor)

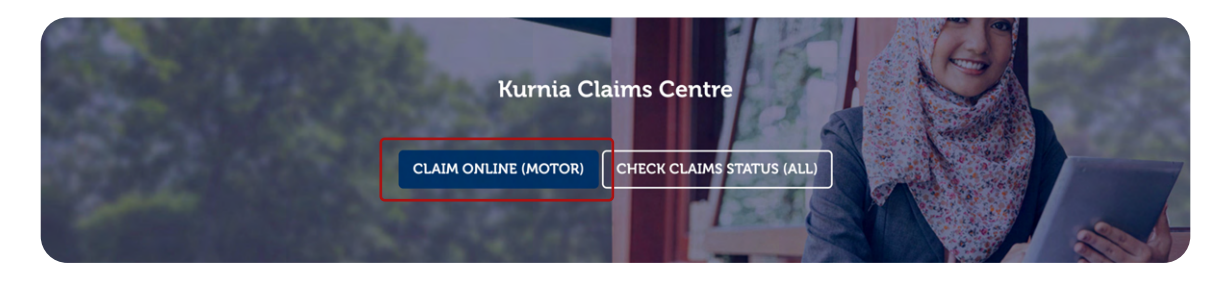

You will be able to view the screen below:

| 1 Notification                      | 2 Claim Details            | 3 Submission |
|-------------------------------------|----------------------------|--------------|
| Notification                        |                            |              |
| Notified By*                        | Notified Name*             |              |
| INSURED                             | •                          |              |
| Claiming Vehicle No.*               | Claiming Trailer No.       |              |
|                                     |                            |              |
| Date of Loss*                       | Mobile Phone No.*          |              |
|                                     |                            |              |
| Email Address*                      |                            |              |
| example@email.com                   |                            |              |
| I have read and agreed to the Terms | s and Conditions. Send TAC |              |
| TAC Verification:                   |                            |              |
| Enter the TAC                       |                            |              |
|                                     | Validate & Proceed         | Resend       |
|                                     |                            |              |
| Claim Type*                         |                            |              |

## Access Online Claims Registration Portal via OneTouch App

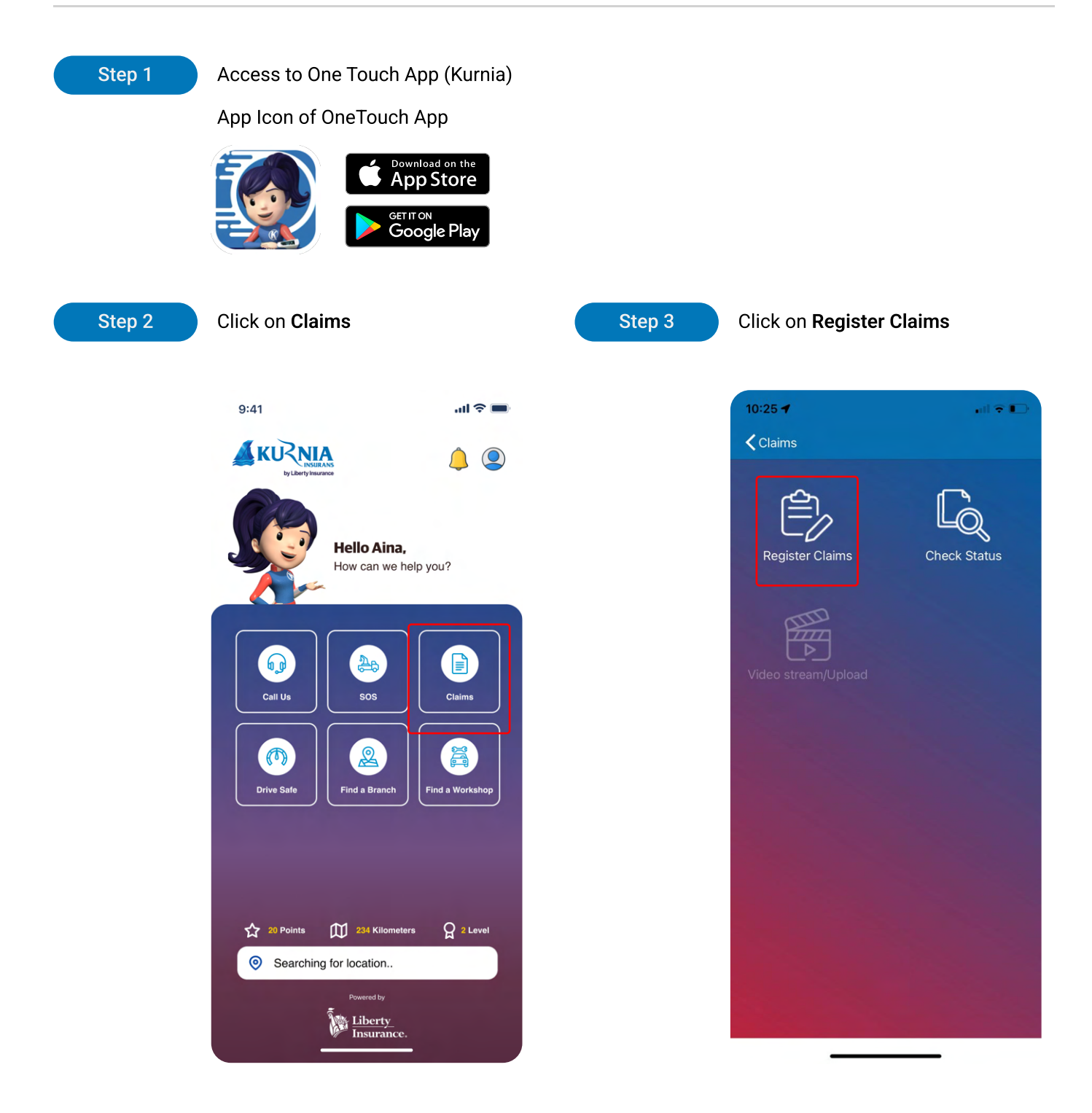

#### Step 4

#### Users will be redirected to the Online Claim Registration portal (mobile version)

The Online Claim Registration fields in the mobile version are the same as the desktop version, please be advised that you may refer to the following pages 5 and onwards on how to proceed.

## How to use Online Claim Registration Portal

Please use MS Edge or Chrome browsers for optimal screen accessibility

After accessing the portal using any of the methods above, please register your claim using the guidelines below. You will be able to view the screen below:

| 1 Notification                          | 2 Claim Details        | 3 Submission |
|-----------------------------------------|------------------------|--------------|
| Notification                            |                        |              |
| Notified By*                            | Notified Name*         |              |
| INSURED                                 | -                      |              |
| Claiming Vehicle No.*                   | Claiming Trailer No.   |              |
|                                         |                        |              |
| Date of Loss*                           | Mobile Phone No.*      |              |
|                                         |                        |              |
| Email Address*                          |                        |              |
| example@email.com                       |                        |              |
| I have read and agreed to the Terms and | d Conditions. Send TAC |              |
| TAC Verification:                       |                        |              |
| Enter the TAC                           |                        |              |
|                                         | Validate & Proceed     | Resend       |
| Claim Type*                             |                        |              |
|                                         |                        |              |

| No | Field Name                                                 | Remarks                                                                                                    |
|----|------------------------------------------------------------|----------------------------------------------------------------------------------------------------|
| 1. | Notified by                                                | Please select from dropdown list provided                                                                                                    |
| 2. | Notified by Name                                           | Update the name of the person who is notifying the claim                                                                                                    |
| 3. | Claiming vehicle no.                                       | For other than Third Party Property Damage (TPPD) claim type<br>– Update the Liberty Insured's vehicle number<br>For Third Party Property Damage (TPPD)<br>– Update the Liberty Insured's vehicle number you are claiming against                                                   |
| 4. | Claiming Trailer no.                                       | Applicable if the claim is for a trailer; otherwise, please leave blank                                                                                                    |
| 5. | Date of Loss                                               | Update the date of the incident as stated in the police report (if available)                                                                                                    |
| 6. | Mobile Phone No                                            | Update the Claimant's mobile phone number                                                                                                    |
| 7. | Email address                                              | Update the Claimant's email address                                                                                                    |
| 8. | I have read and<br>agreed to the<br>"Terms and Conditions" | Click on the box if you agree after reading the Terms and Conditions.<br>Click on the hyperlink to read the Terms and Conditions<br>Select " <b>Send TAC</b> " to send the TAC to the mobile phone number updated.<br>("Send TAC" is not applicable if notifying via One Touch app) |
| 9. | TAC verification/<br>Enter the TAC                         | Update the TAC received on your mobile phone. Click Validate and proceed. (Not applicable if notifying via One Touch app                                                                                                    |

#### Cont.

| No  | Field Name                        | Remarks                                                                                                    |
|-----|-----------------------------------|----------------------------------------------------------------------------------------------------|
| 10. | Claim Type                        | Upon completion of the successful claim validation, Select the claim type to be notified from the dropdown list                                                                                                    |
| 11. | TP Vehicle no/<br>Property Ref no | This field is applicable to <b>Third Party Property Damage (TPPD) claims only</b> .<br>Please update the vehicle number or property reference making a claim <b>against</b><br><b>the Liberty Insured's vehicle number</b> |
| 12. | TP Sub claim type                 | This field is applicable to <b>Third Party Property Damage (TPPD) claims</b> only. Please select the type of Third Party Property Damage (TPPD) claim being notified from the dropdown list.                               |
|     |                                   |                                                                                                    |

Upon successful validation, you will be redirected to the Claims Details screen, please complete all the fields as best as possible. The **mandatory fields are marked with an \*** 

|                               | Online Claim Registr | ation                      |
|-------------------------------|----------------------|----------------------------|
| 1 Notification                | 2 Claim Details      | 3 Submission               |
| Notification / Policy Details |                      | c                          |
| Insured Name                  | Vehicle/Trailer No.  | Policy No.                 |
| Policy Period                 | Policy Coverage      | Vehicle Class              |
| Notify By                     | Notify By Name       | Date of Loss               |
|                               | TP Claimant Name     | TP Vehicle/Property Ref No |

| Field name (Sample)                                                  | User to update | Data entry type                 |
|----------------------------------------------------------------------|----------------|---------------------------------|
| Reason for late notification<br>Insured name<br>Drivers name<br>Etc. | Yes            | Alpha numeric                   |
| Handphone number<br>New NRIC<br>Postcode                             | Yes            | Number only                     |
| Nature of Accident<br>Accident state<br>Police station<br>Etc.       | Yes            | To select from dropdown listing |

Upon completion of the claim's details, please select "Save & Next" to proceed, you will be redirected to the next screen.

Alternatively, you may select

"Back" to return to the 1st notification screen "Clear" to clear the claim details updated in the screen "Cancel" to cancel the claims notification process.

Upon successful validation, you will be redirected to the Claims Submission screen questionnaire section, please complete all the fields. <u>All questions need to be completed to proceed further.</u>

|                    | Online Claim Registratic | on           |
|--------------------|--------------------------|--------------|
| 1 Notification     | 2 Claim Details          | 3 Submission |
| Submission         |                          |              |
| Questionnaires * : |                          |              |

Below the questionnaire section, you will view the **listing of Required Documents Upload\***. The mandatory documents are marked with an **\*** 

You are advised to prepare the copy of the documents before proceeding with the Online Claim Notification process to prevent the webpage from expiring before the submission can be completed.

| Required Documents Upload * :  |        |
|--------------------------------|--------|
| Completed Claim Form           | Browse |
| Vehicle Registration Card      | Browse |
| Original Police Report*        | Browse |
| Registration Card and Road Tax | Browse |

Kindly prepare the copies of the documents required in **pdf or JPEG formats**. The file size should not exceed **200kb** each. Please ensure the image of the document is legible before proceeding further.

Steps to upload the documents:

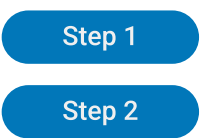

Select "Browse".

A window will launch to allow you to select the document to be uploaded.

| 💽 Open                                                                                                 |                                                    | ×                                                              |
|----------------------------------------------------------------------------------------------------|----------------------------------------------------|----------------------------------------------------------------|
| $\leftarrow$ $\rightarrow$ $\checkmark$ $\uparrow$ $\blacksquare$ $\ll$ Picture                        | es > Sample Pictures ~ O                           | ✓ Search Sample Pictures                                       |
| Organize 🝷 New folder                                                                                  |                                                    | ::: - 🔟 🕐                                                      |
| <ul> <li>This PC</li> <li>3D Objects</li> <li>Desktop</li> <li>Documents</li> <li>Downloade</li> </ul> | Name<br>upload test pdf<br>Tulips<br>testing image | Date 03/08/2021 2:16 PM 07/02/2008 11:33 AM 01/10/2020 6:07 AM |
| File name:                                                                                             | ~                                                  | Custom files V<br>Open Cancel                                  |

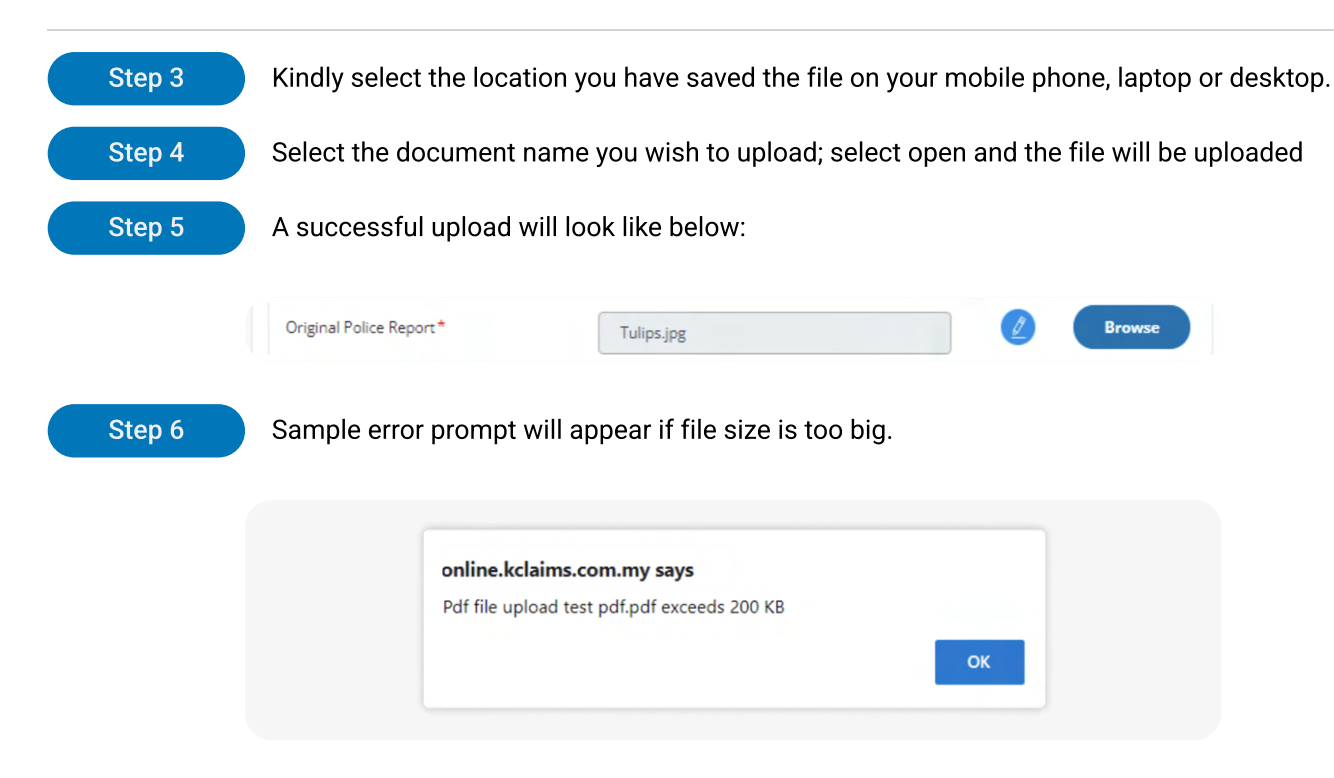

Workshop allocation is mandatory for selected claim types. You will see an \* at the field.

To update the workshop details, kindly proceed as follows:

- 1. Select the Preferred City from the dropdown listing
- 2. A list of authorised repairers will be displayed for your selection.

| Preferred City     | - Please Select 💌 |
|--------------------|-------------------|
| Preferred Workshop |                   |
| Workshop Address   | Workshop Address  |
| Workshop State     | - Please Select - |
|                    |                   |

Upon completion of the claim submission details, please select "Submit" to proceed, you will be redirected to the next screen.

Alternatively, you may select

"Back" to return to the 1st notification screen "Clear" to clear the claim details updated in the screen "Cancel" to cancel the claims notification process.

You will receive the following prompt:

| Confirm                                |   |
|----------------------------------------|---|
| Do you wish to proceed to submit claim | ? |
| OK Cancel                              |   |

Select "OK" to proceed or "Cancel" to cancel the notification process.

Upon selecting "OK" to proceed, the portal will proceed with the Online notification process.

Upon successful submission, the portal will display the following message:

| lonnation                                                     |                   |
|---------------------------------------------------------------|-------------------|
| e have received your claim and will update you once the claim | has been attended |
|                                                               | OK                |

The portal will return you to the initial claims' notification page.

**Note:** Please be informed that the listing of documents in the portal is not conclusive and the person in charge of the case will be contacting you for additional documents or clarification if needed.

## Access Check Claims Status Directly

Please use MS Edge or Chrome browsers for optimal screen accessibility

| Step 1 | Go to: <u>https:</u> | //online.kurnia.com/amg/digital/tra                                                                                                    | ansactions/inlineclaimsStatus.do           |
|--------|----------------------|----------------------------------------------------------------------------------------------------|--------------------------------------------|
|        |                      |                                                                                                    |                                            |
|        |                      |                                                                                                    |                                            |
|        |                      |                                                                                                    |                                            |
|        |                      | Charle Vour Claims Status Onli                                                                                                    |                                            |
|        |                      | CITECK TOUR CLAIMS STATUS ONII<br>Please key in the information below to view the status of your claim.<br>For assistance on how to submit a claim please call us at 1 900 89 3833 (A | INC                                        |
|        |                      | Type of Claim *                                                                                                    | * Mandatory fields Date of Loss/Accident * |
|        |                      | PLEASE SELECT                                                                                                    |                                            |
|        |                      | Identification Type *PLEASE SELECT                                                                                                    | Identification No. *                       |
|        |                      |                                                                                                    | Reset All Submit                           |
|        |                      |                                                                                                    |                                            |
|        |                      |                                                                                                    |                                            |
|        |                      |                                                                                                    |                                            |

### Access Check Claims Status via Kurnia.com

Please use MS Edge or Chrome browsers for optimal screen accessibility

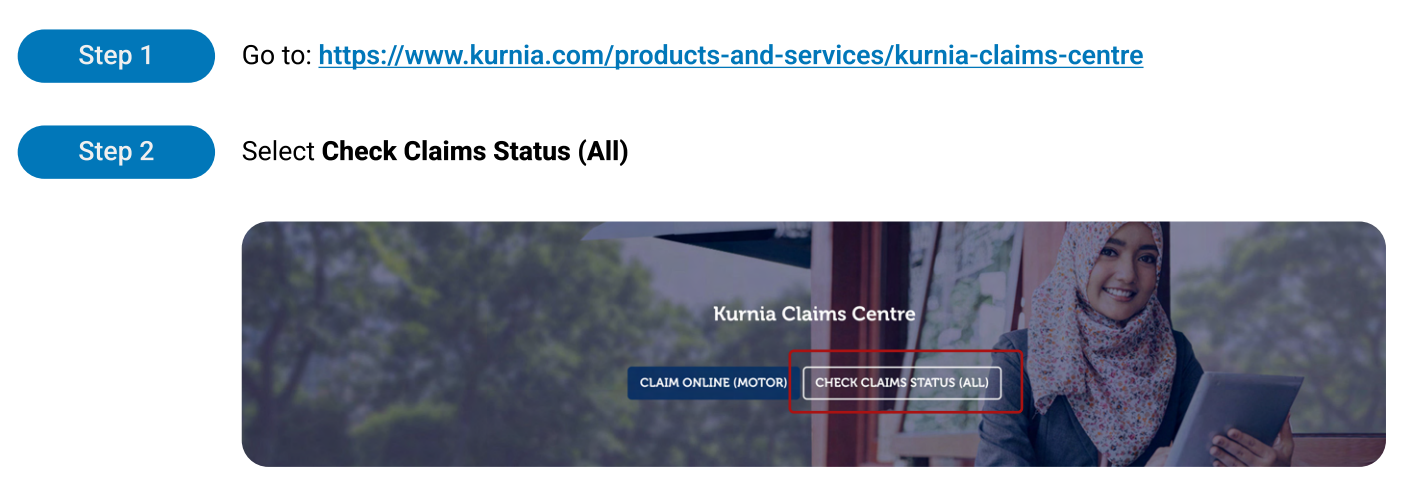

You will be able to view the screen below:

| Check Your Claims                                                                                 | Status Onli                                              | ine                                                                      |
|---------------------------------------------------------------------------------------------------|----------------------------------------------------------|--------------------------------------------------------------------------|
| Please key in the information below to view the<br>For assistance on how to submit a claim please | e status of your claim.<br>e call us at 1 800 88 3833 (N | Mon - Thur 8.45am to 5.45pm, Fri 8.45am to 4.45pm).<br>* Mandatory field |
| Type of Claim *                                                                                   |                                                          | Date of Loss/Accident *                                                  |
| PLEASE SELECT                                                                                     | Ŧ                                                        |                                                                          |
|                                                                                                   |                                                          |                                                                          |
| Identification Type *                                                                             |                                                          | Identification No. *                                                     |
| PLEASE SELECT                                                                                     | ~                                                        |                                                                          |
|                                                                                                   |                                                          |                                                                          |
|                                                                                                   |                                                          | Reset All Submit                                                         |
|                                                                                                   |                                                          | Reset Air Submit                                                         |

## Access Check Claims Status via via OneTouch App

#### Step 1

Access to One Touch App (Kurnia)

App Icon of OneTouch App

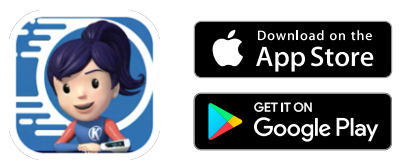

Step 2

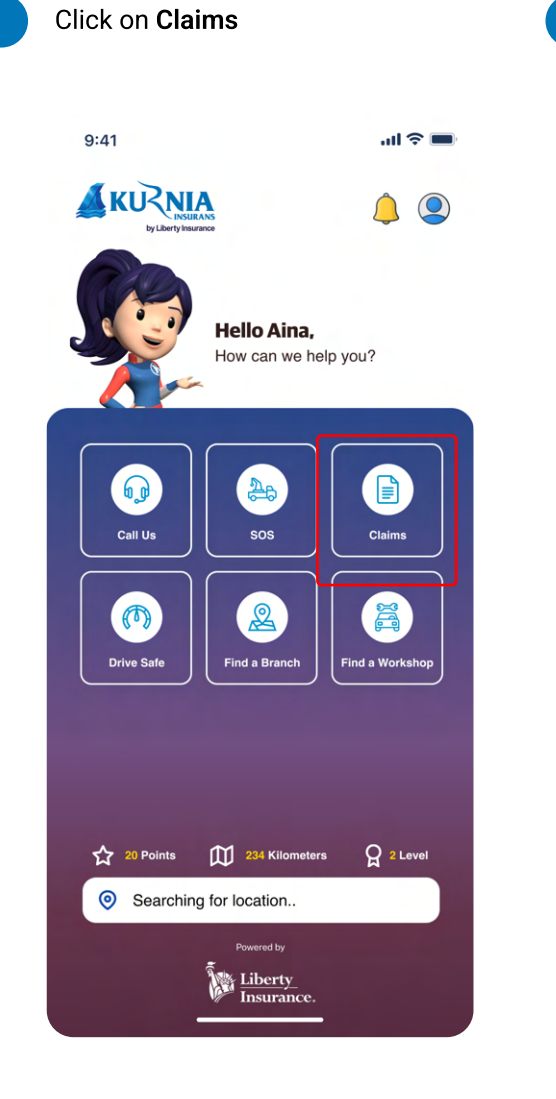

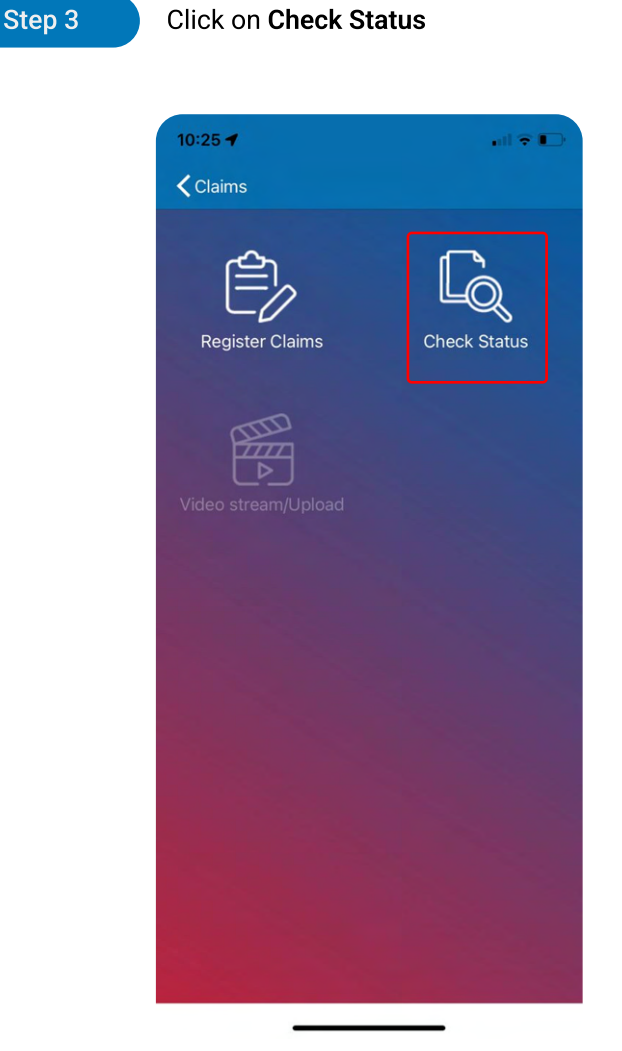

#### Update your login details to proceed

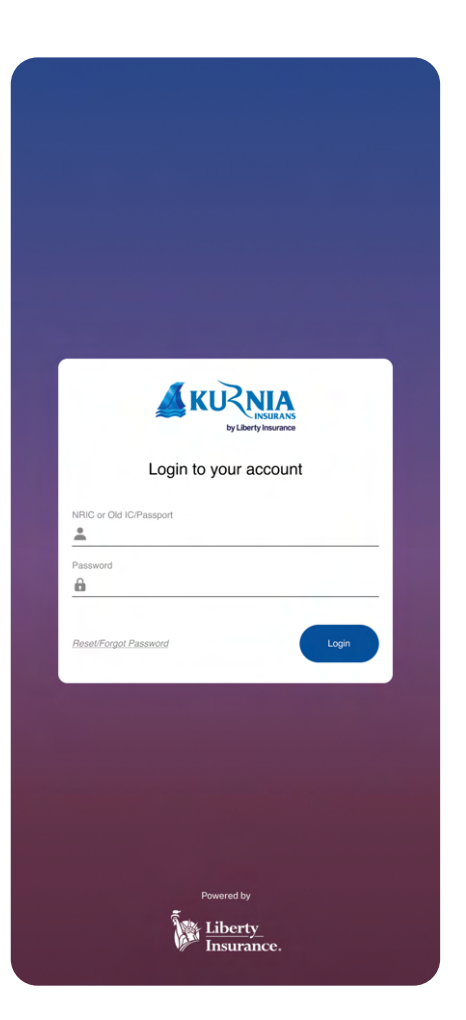

#### Step 5

Step 4

#### Users will be redirected to the Check Claims Status portal (mobile version)

The Check Claims Status fields in the mobile version are the same as the desktop version, please be advised that you may refer to the following pages from page 14 and onwards on how to proceed.

### How to Check Claim Status

Please use MS Edge or Chrome browsers for optimal screen accessibility

After accessing the portal using any of the methods above, please register your claim using the guidelines below. You will be able to view the screen below:

|                       | Mandatory fields        |
|-----------------------|-------------------------|
| Type of Claim *       | Date of Loss/Accident * |
| PLEASE SELECT         |                         |
| Identification Type * | Identification No. *    |
| PLEASE SELECT         |                         |

Select the "Type of Claim" to enquire from the dropdown listing

After selecting the Type of Claim (Motor or Non Motor), an additional field will be displayed **Example:** 

#### Type of Claim: Motor

| or assistance on how to submit a claim please call i | us at 1 800 88 3833 (Mon - Thur 8.30am to 5.30pm, Fri 8.30am to 4.15pm).<br>* Mandatory fields |
|------------------------------------------------------|------------------------------------------------------------------------------------------------|
| Type of Claim *                                      | Date of Loss/Accident *                                                                        |
| MOTOR                                                | ·                                                                                              |
| Identification Type *                                | Identification No. *                                                                           |
| PLEASE SELECT                                        | ¥                                                                                              |
| Vehicle No. *                                        |                                                                                                |
| e.g. WEH246                                          |                                                                                                |

| No | Field Name             | Remarks                                                                                                    |
|----|------------------------|----------------------------------------------------------------------------------------------------|
| 1. | Type of claim          | Please select from dropdown list provided                                                                              |
| 2. | Date of Loss/ Accident | <b>Update</b> the date of loss (dd-mm-yyyy) as stated in the police report or click on the calendar to select the date |
| 3. | Identification type    | Please select the Insured's Identification type from dropdown list provided                                            |
| 4. | Identification No      | Update the Insured's Identification No.                                                                                |
| 5. | Vehicle no             | Only applicable for Motor Claim. Update the Insured's vehicle no.                                                      |

Select "Submit" to proceed with the enquiry.

Or select "Reset All" to reset the data updated in the screen.

#### Sample claim enquiry below

| you need any further assistance, call us at 1 80 | 0 88 3833 (Mon - Thur 8.45am to 5.45pm, Fri 8.45am to 4.45pm). |  |
|--------------------------------------------------|----------------------------------------------------------------|--|
| Policy Holder                                    | м                                                              |  |
| Identification No.                               | 7:                                                             |  |
| Claims Notification No.                          | A-                                                             |  |
| Policy Type                                      | PRIVATE CAR EX GOODS                                           |  |
| Policy No.                                       | w                                                              |  |
| Claims Type                                      | OD-WINDSCREEN                                                  |  |
| Date of Loss                                     | 2                                                              |  |
| Status                                           | CLOSED                                                         |  |

Click "Back" to revert to the initial enquiry screen

## Online Claim Registration Portal (The portal) FAQ

#### 1. What is the Online Claim Registration Portal (The portal)?

The Online Claim Registration Portal (The portal) is a system to allow the customer or claimants themselves to notify & submit a new Motor claim – excluding third party bodily injury (TPBI) claims.

This portal can be accessed from **Kurnia.com** URL: <u>https://www.kurnia.com/products-and-services/kurnia-claims-centre</u> or the One Touch App downloaded via

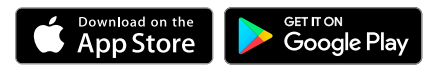

App store lcons:

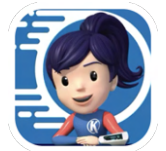

Upon submission of claims details and documents, the information will be submitted online to Liberty General Insurance Berhad for further action.

#### 2. How do I notify a claim in the portal?

Navigate to the URL: <u>https://www.kurnia.com/products-and-services/kurnia-claims-centre</u> and select "Register motor claims online" to begin the motor claim notification process.

#### 3. What are the Terms and Conditions for using the portal?

Kindly click on the "Terms and Conditions" to view the details.

#### 4. Are there any documents required for the motor claims submission?

Yes, you may refer to the list of documents required by the respective claim types in the portal. You are advised to prepare the listed documents as stated in the Kurnia Claims Centre before proceeding with the claim notification process.

The mandatory documents are marked with asterisk \*

#### 5. What are the types of files that can be uploaded?

File types are in pdf or JPEG formats and should not exceed 200kb per file.

#### 6. Can I submit the motor claims notification without completing the claims details?

Please be advised that all mandatory fields must be filled before you can proceed. The mandatory fields are marked with asterisk \*

#### 7. Can I submit the motor claims notification without completing the questionnaire?

You must complete the questionnaire (if applicable) before the claim can be submitted.

#### 8. Why did I not receive a TAC?

Please confirm the following before selecting "Send TAC"

- Mandatory fields have been filled
- · The Terms and Conditions have been read
- The check box next to "I have read and agreed to the Terms and Conditions" has been selected.
- · The mobile phone number updated is correct
- The TAC updated is correct

#### 9. The TAC has expired, how should I proceed?

You may resend the TAC by selecting the Resend button.

#### 10. I do not have a mobile, can I notify the claim via the portal?

A mobile phone number is required for you to receive the TAC for validation purposes. Please contact our friendly 24/7 Contact Centre (**1 800 88 3833**) or email to customer@libertyinsurance.com.my for assistance if you do not have access to a mobile phone.

#### 11. I am not sure on the type of claim for claim notification?

Kindly refer to the Kurnia Claims Centre at:

https://www.kurnia.com/products-and-services/kurnia-claims-centre on claim type details, alternatively, you may contact our friendly 24/7 Contact Centre (1 800 88 3833) or email to customer@libertyinsurance.com.my for assistance

#### 12. I have completed all the relevant fields; however, the webpage is displaying an error.

You may contact our friendly 24/7 Contact Centre (**1 800 88 3833**) or email to <u>customer@libertyinsurance.com.my</u> for assistance. Kindly capture a photo of the webpage with the claims details and error displayed for clarification purposes

#### 13. Can I save the notification to be completed at a later date?

Please be advised that the notification process must be completed in one attempt otherwise, you would have to start all over again.

#### 14. Can I submit a General Insurance claim via the portal?

The portal is currently for the notification of Motor Claims only.

#### 15. Will my NCD be affected if I notify a claim?

Please refer to the Kurnia Claims Centre or you may email to <u>customer@libertyinsurance.com.my</u> for details.

#### 16. How do I know if the claims notification is successful?

You will receive an SMS and/ or email acknowledgement upon the successful notification of a claim.

#### 17. Will I receive updates on the status of the claims?

Yes, the claimant will be receiving periodic updates on the status of the claim, or you may contact our friendly 24/7 Contact Centre (**1 800 88 3833**) or email to <u>customer@libertyinsurance.com.my</u> for assistance.

#### 18. Why am I unable to view the screen correctly?

Please use Microsoft Edge or Chrome browser for optimal viewing

## 19. I have successfully notified the Motor Claims; however, I have other documents that I wish to be submit; how may I proceed?

Kindly be advised that you may submit the documents to

Liberty General Insurance Berhad branch counter

AmG Motor Claims – Branch Docs <u>amg-clm-fw@libertyinsurance.com.my</u> (Each email including attachments should not exceed **3mb** in size.)

Motor Claims Department Liberty General Insurance Berhad Liberty Insurance Tower, Level 8 CT9, Pavilion Damansara Heights, 3, Jalan Damanlela, Pusat Bandar Damansara, 04950 Kuala Lumpur P. O. Box 6120 Pudu, 55916 Kuala Lumpur, Malaysia